## Setting Up Epson EB-L260F, 725Wi Projector

1200 August 18, 2023 Projectors 1006

## Initial Setup Up

Select the correct orientation. Select the numbers on screen that are projected correctly

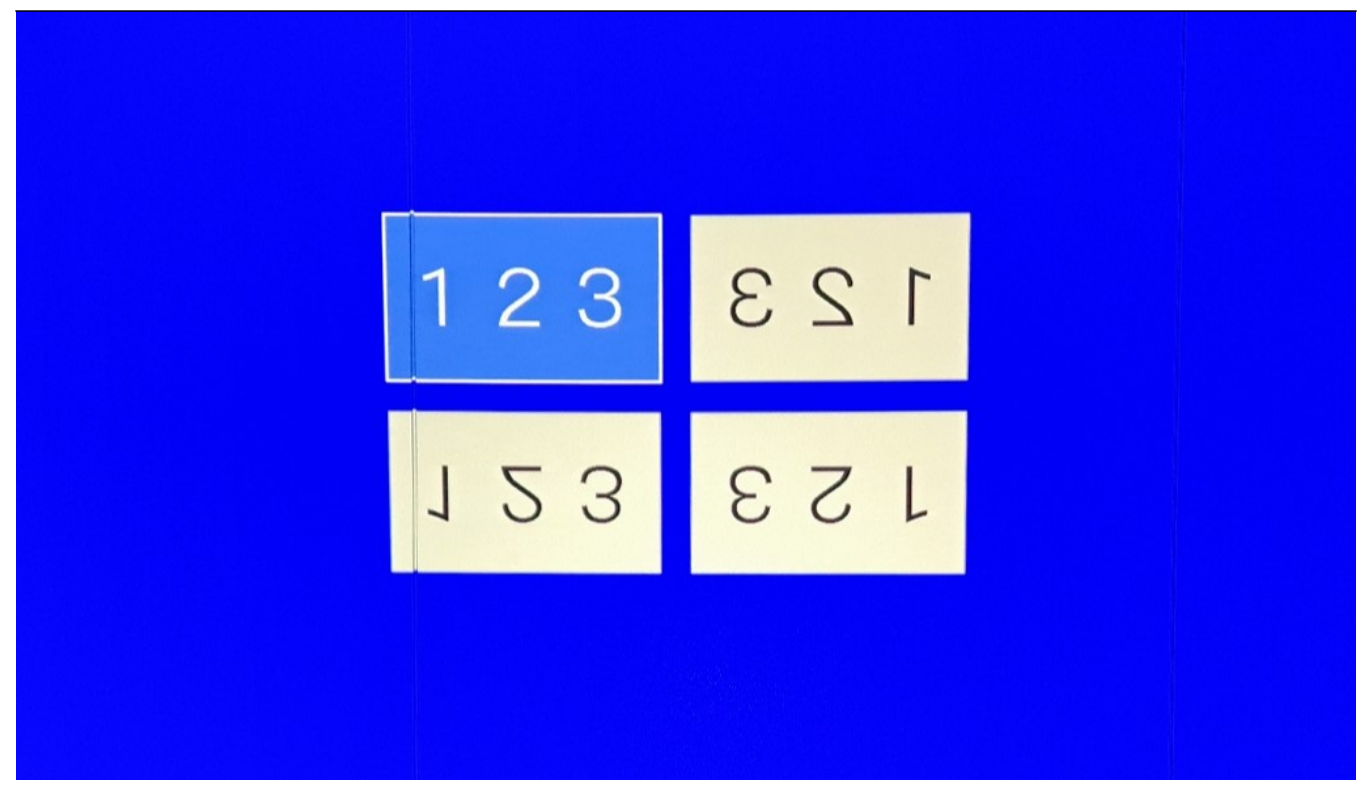

Select "English" for the language

| English 中文(紫鶴) 日本語 登국어 Français Inø Deutsch Indonesia Italiano Melayu Español Tiếng Việt Português 原母                                                                                                    |           |            |  |
|----------------------------------------------------------------------------------------------------|-----------|------------|--|
| English       中文(繁髄)         日本語       한국어         日本語       한국어         日本語       한국어         Deutsch       Indonesia         Italiano       Melayu         Español       Tiếng Việt         Português       原-ᡇ                                                                                                    |           |            |  |
| English 中文(繁微) 日本語 登국어 日本語 登국어 Français Deutsch Indonesia Italiano Melayu Español Tiếng Việt Português 伊文(简体)                                                                                                    |           |            |  |
| English 中文(紫嶺) 日本語 日本語 登국어 日本語 Deutsch Indonesia Indonesia Italiano Melayu Español Tiếng Việt Português 中文(简体)                                                                                                    |           |            |  |
| English 中文(繁微) 日本語   日本語  日本語  Deutsch  Italiano  Kelayu  Español  Français  Deutsch  Indonesia  Español  Français  Français  Deutsch  Français  Français  Deutsch  Français  Français  Fra |           |            |  |
| English     中文(繁體)       日本語     한국어       Français     โлย       Deutsch     Indonesia       Italiano     Melayu       Español     Tiếng Việt       Português     িन्दी                                                                                                    |           | 4          |  |
| 비수部     한국어       Français     โлม       Deutsch     Indonesia       Italiano     Melayu       Español     Tiéng Việt       Português     हिन्दी                                                                                                    | English   | 中文(繁體)     |  |
| Français     โกม       Deutsch     Indonesia       Italiano     Melayu       Español     Tiéng Việt       Português     हन्दी       中文(简体)                                                                                                    | 日本譜       | 한국어        |  |
| Deutsch     Indonesia       Italiano     Melayu       Español     Tiéng Việt       Português     R=वी       中文(简体)     Tiéng Kataa                                                                                                    | Français  | ไทย        |  |
| Italiano     Melayu       Español     Tiéng Việt       Português     原売       中文(简体)     日本                                                                                                    | Deutsch   | Indonesia  |  |
| Español     Tiếng Việt       Português     原-쉽       中文简体)     日本                                                                                                    | Italiano  | Melayu     |  |
| Português 限-的<br>中文(简体)                                                                                                    | Español   | Tiếng Việt |  |
| 中文(简体)                                                                                                    | Português | हिन्दी     |  |
|                                                                                                    | 中文(简体)    |            |  |
|                                                                                                    |           |            |  |
|                                                                                                    |           |            |  |
|                                                                                                    |           |            |  |
|                                                                                                    |           |            |  |
|                                                                                                    |           |            |  |
|                                                                                                    |           |            |  |
|                                                                                                    |           |            |  |

Set the time & date. Also make sure to set the correct "**Time Difference**" (this is the time zone). It should be set to **-05:00** 

| Date & Time ]     Next       Date     2023-08-10       Time     15:14       Time Difference (UTC)     +       00:00     0 |
|----------------------------------------------------------------------------------------------------|
|                                                                                                    |

If you need to make additional adjustments to the image select "Yes", otherwise select "No"

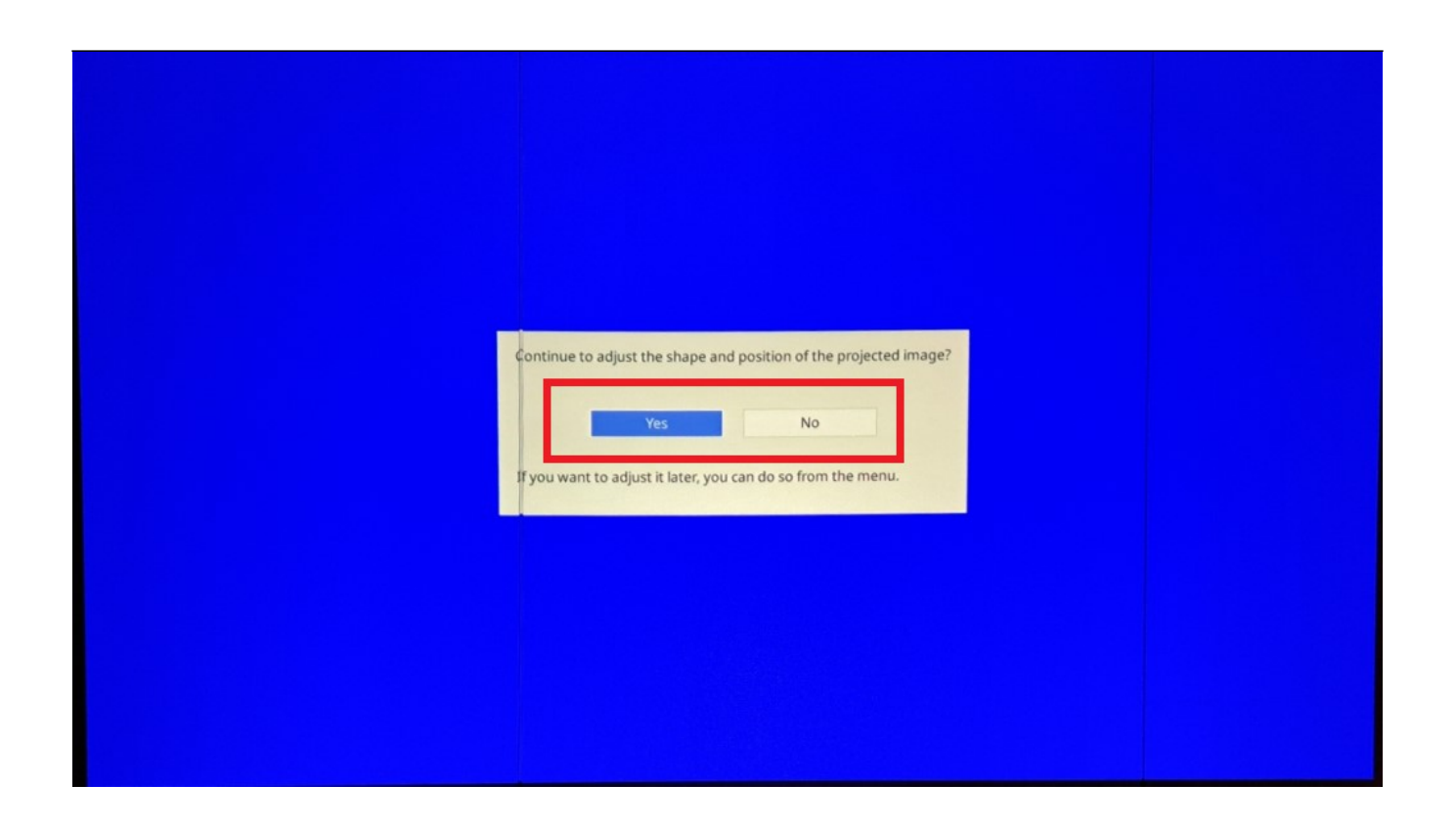

Setting up mirroring

Press the "Menu" button on the remote

Select "**Network**" from the menu on the left side, then select "**Network Settings**" from the menu on the right side

| Frequently Used Items | Network                       |              |                                   |
|-----------------------|-------------------------------|--------------|-----------------------------------|
| Image                 | Wineless LAN Info.            |              |                                   |
| Signal I/O            | Wined LAN Info.               |              |                                   |
| Installation          | Network Settings              |              | Adjusts settings that control the |
| Display               | transmitter settings          |              | projector's network connection    |
| Operation             | Reset Network Settings        |              |                                   |
| Management            | Multi-Projection              |              |                                   |
| Network               | Projector ID                  | Off          |                                   |
| Multi-Projection      | Tilling                       |              |                                   |
| ECO                   | kcy Correction                | H/V-Keystone |                                   |
| Initial/All Settings  | Zdge inding                   |              |                                   |
|                       | Light Source Mode             | Normal       |                                   |
|                       | Color Matching                | Normai       |                                   |
|                       | RGBCMY                        |              |                                   |
|                       | Reset Multi-Projection Settin | ngs          |                                   |
|                       | ECO                           |              |                                   |
|                       | Light Source Mode             | Normal       |                                   |

If you want the projector to have a specific name select "Projector Name" to change its name

| [ Network Settings ]       Return         Projector Name       EB262366       Specifies the projector name that appears when you search for the projector on a network         Web Control Password       Priority Control Interface       Wired LAN         Simple AP       Off       V         Wired LAN       Wired LAN       N         Wired LAN       Simple AP       Off         Wired LAN       Simple AP       Set | [ Network Settings ] Return Projector Name EB262366 Specifies the projector pa |
|----------------------------------------------------------------------------------------------------|--------------------------------------------------------------------------------|
| Projector Name     EB262366     Specifies the projector name that appears when you search for the projector on a network       Web Control Interface     Wired LAN       Simple AP     Off       Wireless LAN       Wired LAN       Mail Notification       Projector Control       Network Projection                                                                                                    | Projector Name EB262366 Specifies the projector pa                             |
| Remote Password     that appears when you search for the projector on a network       Web Control Password     for the projector on a network       Priority Control Interface     Wired LAN       Simple AP     Off       Wired LAN     Wired LAN       Wired LAN     Mail Notification       Projector Control     Network Projection                                                                                    | Specifies the projector fill                                                   |
| Web Control Password     Tor the projector on a network       Priority Control Interface     Wired LAN       Simple AP     Off       Wireless LAN     Wired LAN       Mail Notification     Projector Control       Network Projection     Set                                                                                                    | Remote Password that appears when you see                                      |
| Priority Control Interface Wired LAN Simple AP Off  Wireless LAN Wired LAN Mail Notification Projector Control Network Projection Set                                                                                                    | Web Control Password                                                           |
| Simple AP     Off       Wireless LAN       Wired LAN       Mail Notification       Projector Control       Network Projection                                                                                                    | Priority Control Interface Wired LAN                                           |
| Wireless LAN<br>Wired LAN<br>Mail Notification<br>Projector Control<br>Network Projection<br>Set                                                                                                    | Simple AP Off V                                                                |
| Wired LAN<br>Mail Notification<br>Projector Control<br>Network Projection<br>Set                                                                                                    | Wireless LAN                                                                   |
| Mail Notification Projector Control Network Projection Set                                                                                                    | Wired LAN                                                                      |
| Projector Control Network Projection Set                                                                                                    | Mail Notification                                                              |
| Network Projection<br>Set                                                                                                    | Projector Control                                                              |
| Set                                                                                                    | Network Projection                                                             |
| Set                                                                                                    |                                                                                |
|                                                                                                    | Set                                                                            |

Select "Priority Control Interface"

| [ Network Settings ]     |              | Return |                                |  |
|--------------------------|--------------|--------|--------------------------------|--|
| Projector Name           | EB262366     |        | Specifies the projector name   |  |
| Remote Password          |              |        | that appears when you search   |  |
| Web Control Password     |              | -      | for the projector on a network |  |
| Priority Control Interfa | ce Wired LAN |        |                                |  |
| Simple AP                | Off          | ~      |                                |  |
| Wireless LAN             |              |        |                                |  |
| Wired LAN                |              |        |                                |  |
| Mail Notification        |              |        |                                |  |
| Projector Control        |              |        |                                |  |
| Network Projection       |              |        |                                |  |
|                          |              |        |                                |  |
|                          |              | Set    |                                |  |
|                          |              |        |                                |  |
|                          |              |        |                                |  |
|                          |              |        |                                |  |
|                          |              |        |                                |  |
|                          |              |        |                                |  |
|                          |              |        |                                |  |

Select "Wireless LAN", then select "Return"

| Priority Control Interface ] | Return |  |
|------------------------------|--------|--|
| Wired LAN                    |        |  |
|                              |        |  |
|                              |        |  |
|                              |        |  |
|                              |        |  |

Select "Simple AP"

| [ Network Settings ]   |                | Return  |                                |  |
|------------------------|----------------|---------|--------------------------------|--|
| Projector Name         | EB262366       |         | Specifies the projector name   |  |
| Remote Password        |                |         | that appears when you search   |  |
| Web Control Passwo     | rd             |         | for the projector on a network |  |
| Priority Control Inter | face Wired LAN |         |                                |  |
| Simple AP              | Off            | ~       |                                |  |
| WIREIESS LAN           |                |         |                                |  |
| Wired LAN              |                |         |                                |  |
| Mail Notification      |                |         |                                |  |
| Projector Control      |                |         |                                |  |
| Network Projection     |                |         |                                |  |
|                        |                |         |                                |  |
|                        |                | Set     |                                |  |
|                        |                | S-16-55 |                                |  |
|                        |                |         |                                |  |
|                        |                |         |                                |  |
|                        |                |         |                                |  |
|                        |                |         |                                |  |
|                        |                |         |                                |  |

Select "On", then select "Return"

| [ Simple AP ] |             | Return |
|---------------|-------------|--------|
|               | ✓ On<br>Oli |        |
|               |             |        |
|               |             |        |
|               |             |        |

Select "Network Projection"

| [ Network Setting\$ ]      |              | Return      |
|----------------------------|--------------|-------------|
| Projector Name             | EB262366     |             |
| Remote Password            |              |             |
| Web Control Password       |              |             |
| Priority Control Interface | Wireless LAN |             |
| Simple AP                  | On           | ^           |
| SSID                       | DIRECT-1Cp   | DsEB262366G |
| Security                   | WPA2-PSK     |             |
| Passphrase                 |              |             |
| Wireless LAN system        | 802.11ac (W  | (i-Fi 5)    |
| Channel                    | Auto (2.4GF  | łz)         |
| Wireless LAN               |              |             |
| Wired LAN                  |              |             |
| Mail Notification          |              |             |
| Projector Control          |              |             |
| Network Projection         |              |             |
|                            |              | Set         |

Select "Projector Keyword"

| [ Network Projection ]    |                | Return |                                |
|---------------------------|----------------|--------|--------------------------------|
| Projector Keyword         | Off            |        | Turns on or off requirement of |
| Epson iProjection         | On             | ^      | keyword authentication to      |
| SSID Display              | On             |        | project an image               |
| Display LAN Info.         | Text & QR Code |        |                                |
| Moderator Password        |                |        |                                |
| Keyword Interrupt Display | Off            |        |                                |
| Screen Mirroring          | On             | ^      |                                |
| Interrupt Connection      | Off            |        |                                |
| Adjust Image Quality      | 1 (Fine)       |        |                                |
| Screen Mirroring Info.    | On             |        |                                |
| Message Broadcasting      | On             |        |                                |
| Screen Sharing            | On             |        |                                |
|                           |                |        |                                |

Select "On", then Select "Return"

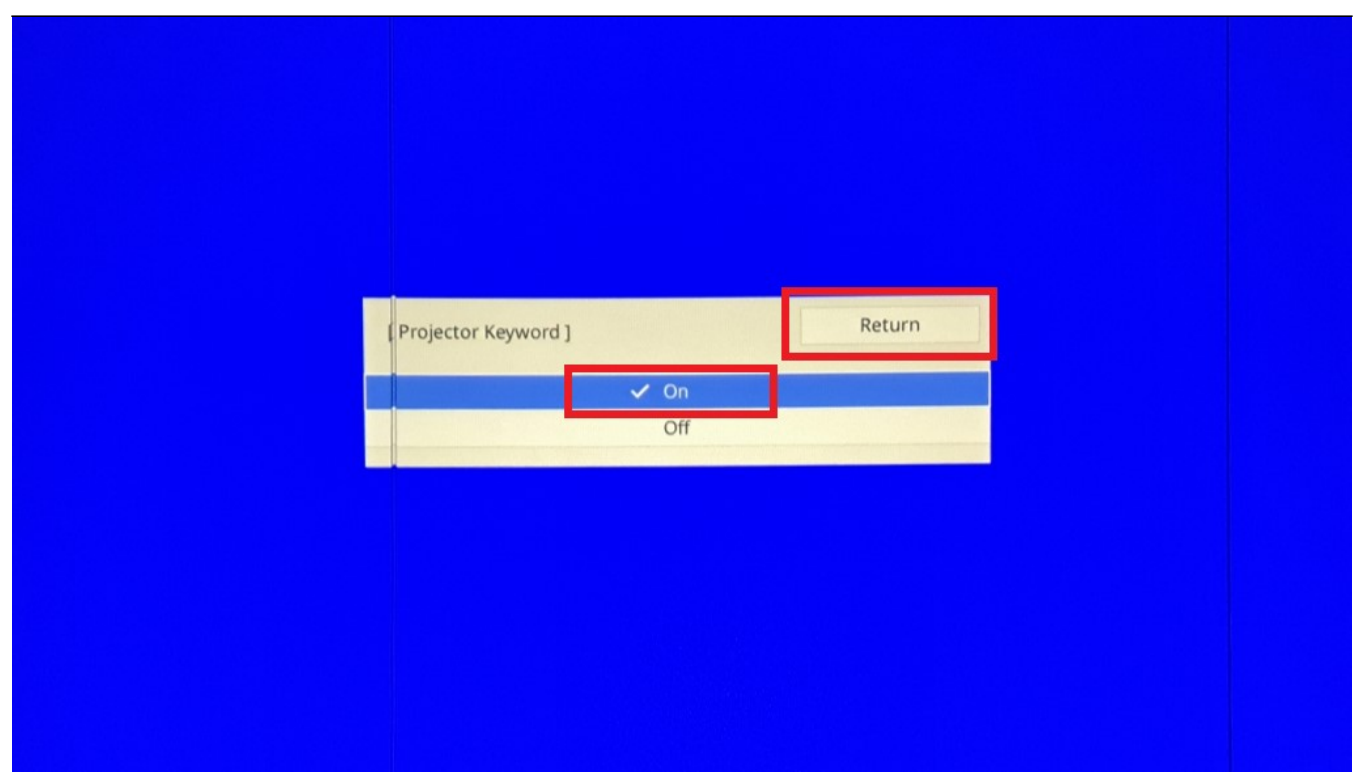

Select "Epson iProjection"

| [ Network Projection ]    |                | Return |                                |  |
|---------------------------|----------------|--------|--------------------------------|--|
| Projector Keyword         | Off            |        | Turns on or off requirement of |  |
| Epson iProjection         | On             | ^      | keyword authentication to      |  |
| SSID Display              | On             |        | project an image               |  |
| Display LAN Info.         | Text & QR Code | 2      |                                |  |
| Moderator Password        |                |        |                                |  |
| Keyword Interrupt Display | Off            |        |                                |  |
| Screen Mirroring          | On             | ^      |                                |  |
| Interrupt Connection      | Off            |        |                                |  |
| Adjust Image Quality      | 1 (Fine)       |        |                                |  |
| Screen Mirroring Info.    | On             |        |                                |  |
| Message Broadcasting      | On             |        |                                |  |
| Screen Sharing            | On             |        |                                |  |
|                           |                |        |                                |  |

Select "Off", then select "Return"

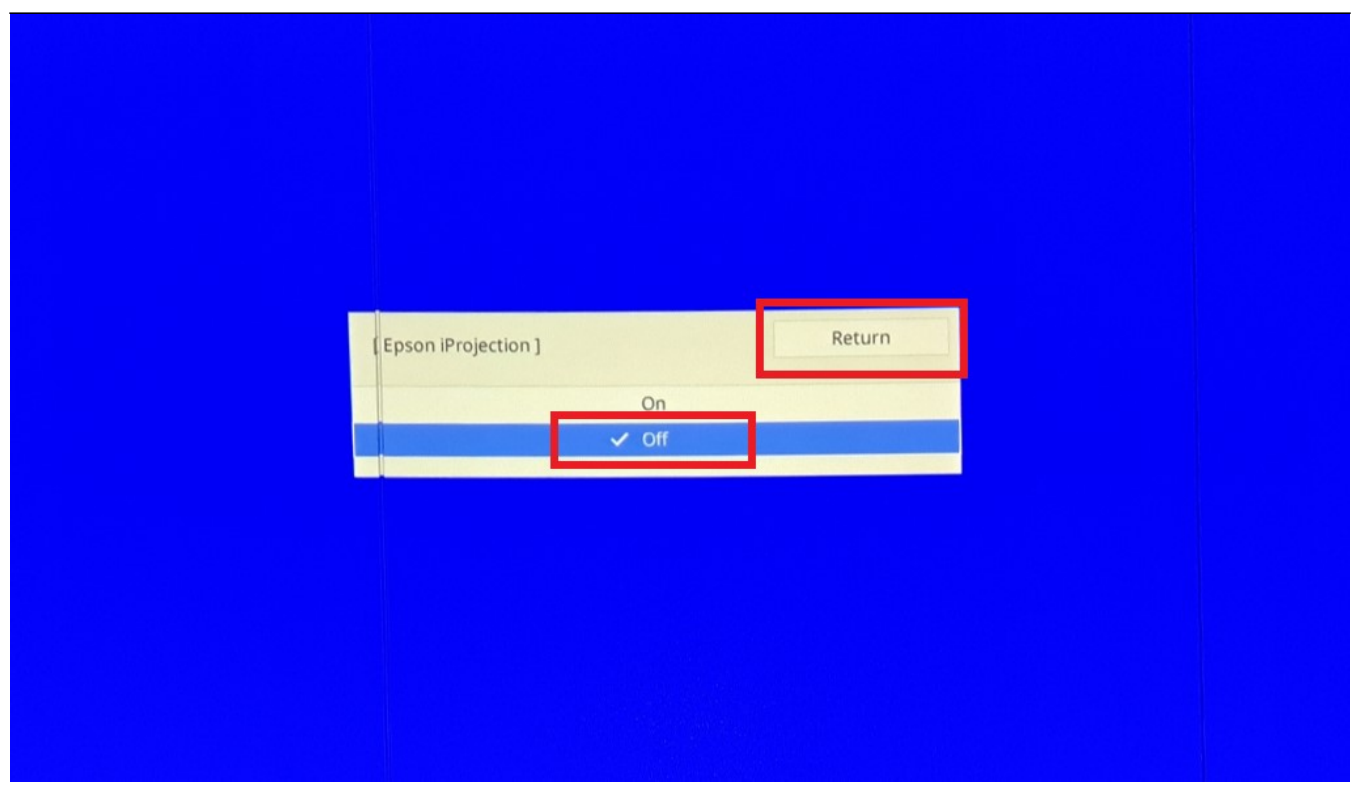

Ensure "Screen Mirroring" is On and the options below it look the same as the image below

| [Network Projection]                                                                       |                             | Return |                                                 |
|--------------------------------------------------------------------------------------------|-----------------------------|--------|-------------------------------------------------|
| Projector Keyword                                                                          | On                          |        |                                                 |
| Screen Mirroring<br>Interrupt Connection<br>Adjust Image Quality<br>Screen Mirroring Info. | On<br>Off<br>1 (Fine)<br>On | ^      | Tirns on or off the Screen<br>Firroring feature |
| Screen Sharing                                                                             | On                          |        |                                                 |

Select "Interrupt Connection" under Screen Mirroring

| [ Network Projection ]    | Retu           | rn                        |                                |
|---------------------------|----------------|---------------------------|--------------------------------|
| Projector Keyword         | Off            |                           | Turns on or off requirement of |
| Epson iProjection         | On             | ^                         | keyword authentication to      |
| SSID Display              | On             |                           | project an image               |
| Display LAN Info.         | Text & QR Code |                           |                                |
| Moderator Password        |                |                           |                                |
| Keyword Interrupt Display | Off            |                           |                                |
| Screen Mirroring          | On             | ^                         |                                |
| Interrupt Connection      | Off            |                           |                                |
| Adjust Image Quality      | 1 (Fine)       |                           |                                |
| Screen Mirroring Info.    | On             |                           |                                |
| Message Broadcasting      | On             |                           |                                |
| Screen Sharing            | On             |                           |                                |
|                           |                | Contraction of the second |                                |

Select "Off", then select "Return"

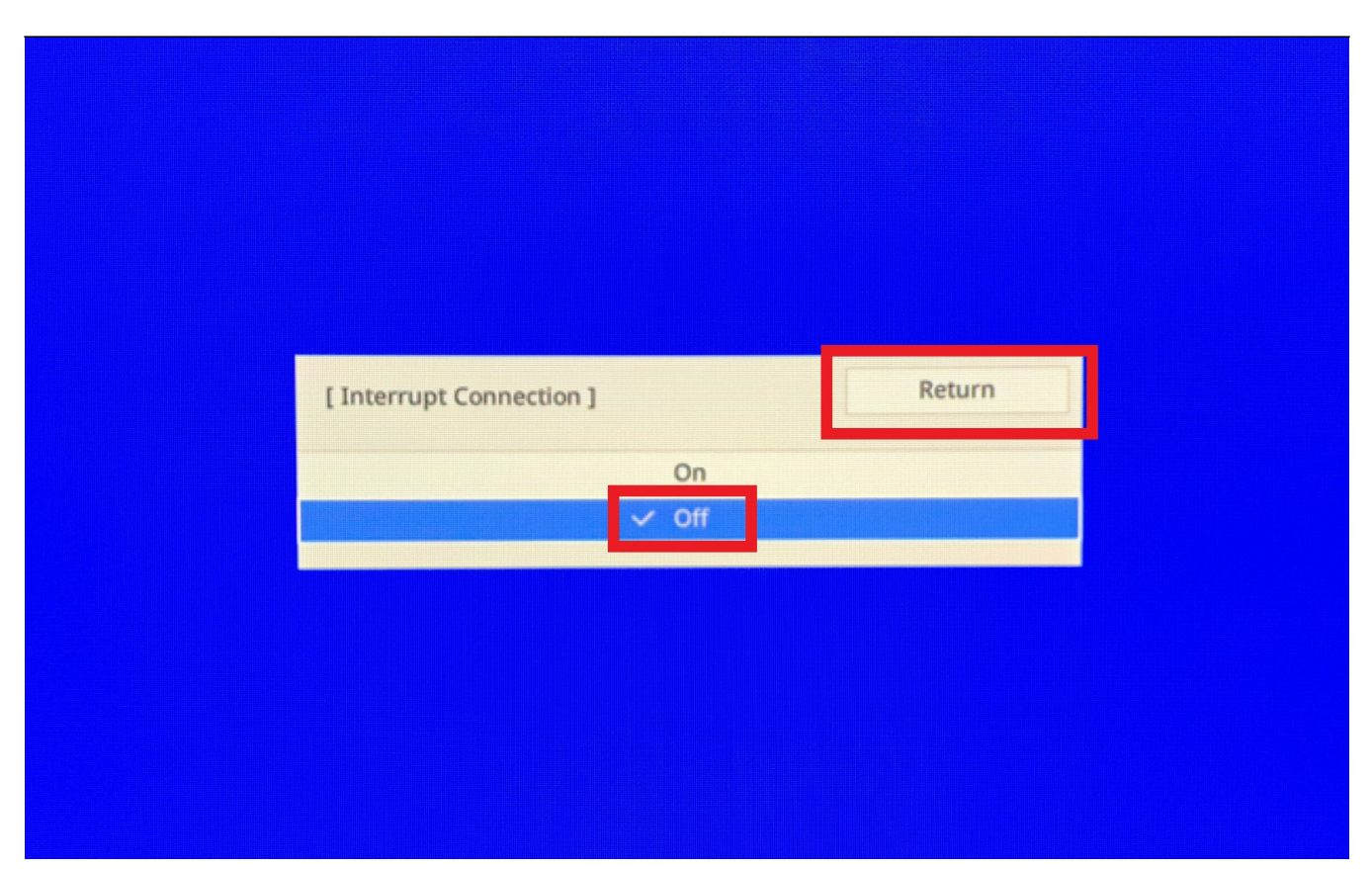

Select "Screen Mirroring Info." under Screen Mirroring

| [ Network Projection ]    | Return         |                                |
|---------------------------|----------------|--------------------------------|
| Projector Keyword         | Off            | Turns on or off requirement of |
| Epson iProjection         | On 🔨           | keyword authentication to      |
| SSID Display              | On             | project an image               |
| Display LAN Info.         | Text & QR Code |                                |
| Moderator Password        |                |                                |
| Keyword Interrupt Display | Off            |                                |
| Screen Mirroring          | On 🔨           |                                |
| Interrupt Connection      | Off            |                                |
| Adjust Image Quality      | 1 (Fine)       |                                |
| Screen Mirroring Info.    | On             |                                |
| Message Broadcasting      | On             |                                |
| Screen Sharing            | On             |                                |
|                           |                |                                |

Select "Off", then select "Return"

| [ Screen Mirroring Infe | 0.]   | Return |
|-------------------------|-------|--------|
|                         | On    |        |
|                         | ✓ Off |        |

Select "Return"

| [Network Projection]   |          | Return |                            |
|------------------------|----------|--------|----------------------------|
| Projector Keyword      | On       |        |                            |
| Epson iProjection      | Off      | ~      |                            |
| Screen Mirroring       | On       | ^      | Turns on or off the Screen |
| Interrupt Connection   | Off      |        | Mirroring feature          |
| Adjust Image Quality   | 1 (Fine) |        |                            |
| Screen Mirroring Info. | On       |        |                            |
| Message Broadcasting   | On       |        |                            |
| Screen Sharing         | On       |        |                            |
|                        |          |        |                            |

Select "Set"

| [Network Setting\$]                            |                              | Return        |   |  |  |
|------------------------------------------------|------------------------------|---------------|---|--|--|
| Projector Name                                 | EB262366                     |               |   |  |  |
| Remote Password                                |                              |               |   |  |  |
| Web Control Password                           |                              |               |   |  |  |
| Priority Control Interface                     | Wireless LAN                 | N             |   |  |  |
| Simple AP                                      | On                           | •             | ~ |  |  |
| SSID<br>Security<br>Passphrase                 | DIRECT-1Cpt<br>WPA2-PSK      | OsEB262366    | G |  |  |
| Wireless LAN system<br>Channel<br>Wireless LAN | 802.11ac (Wi<br>Auto (2.4GHz | i-Fi 5)<br>z) |   |  |  |
| Wired LAN                                      |                              |               |   |  |  |
| Mail Notification                              |                              |               |   |  |  |
| Projector Control                              |                              |               |   |  |  |
| Network Projection                             |                              |               |   |  |  |
|                                                |                              | Set           |   |  |  |

You will be prompted to save the network settings. Select "Yes"

| [ Network Settings ]<br>Save the network settings? |  |
|----------------------------------------------------|--|
| Yes No Cancel                                      |  |
|                                                    |  |
|                                                    |  |

You will be taken back to the main settings menu. You can exit this menu at any time

## **Sharing Screen**

Press the Home button on the remote

At the home screen the projector name and keyword will be displayed at the top of the screen. This will be needed when attempting to connect to the projector.

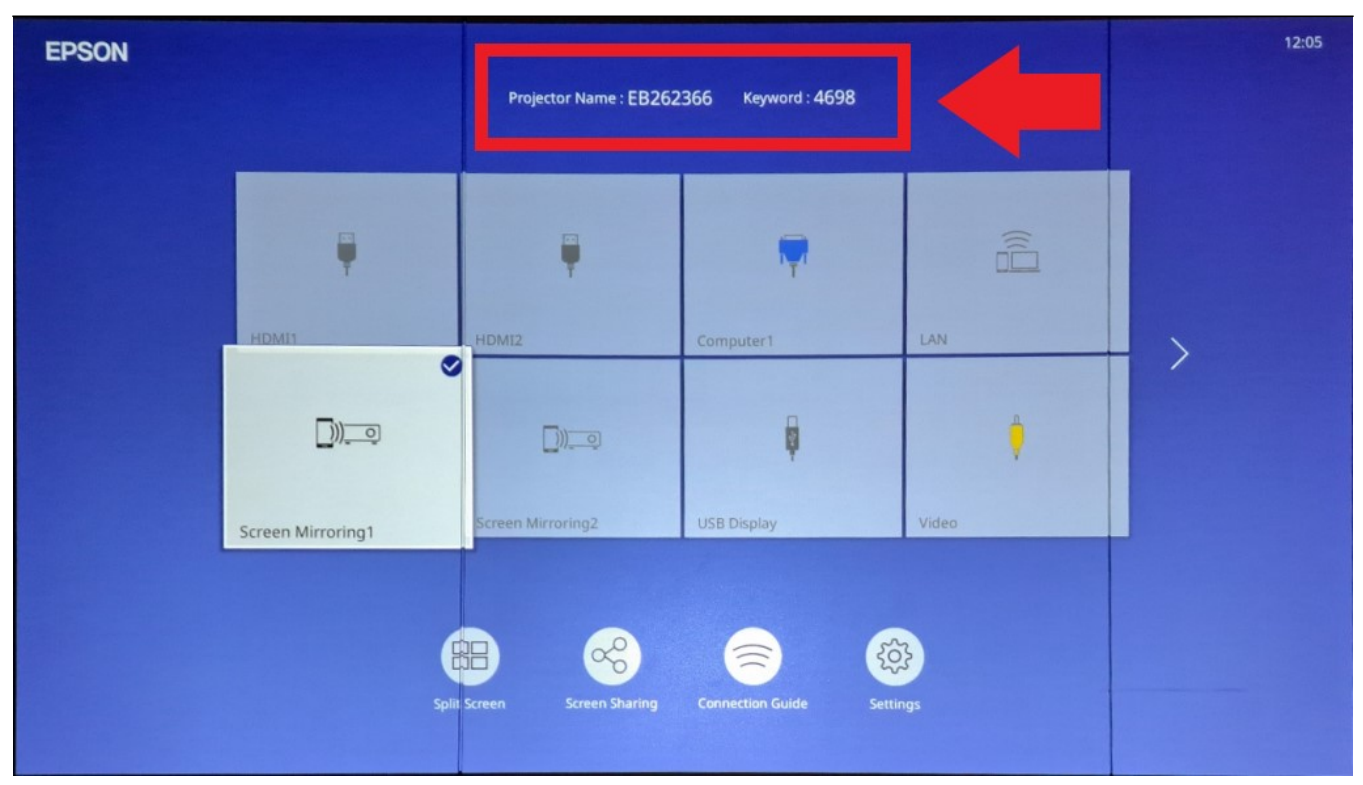

More instruction can be seen if you select "Screen Mirroring1" or "Screen Mirroring2" from the home screen

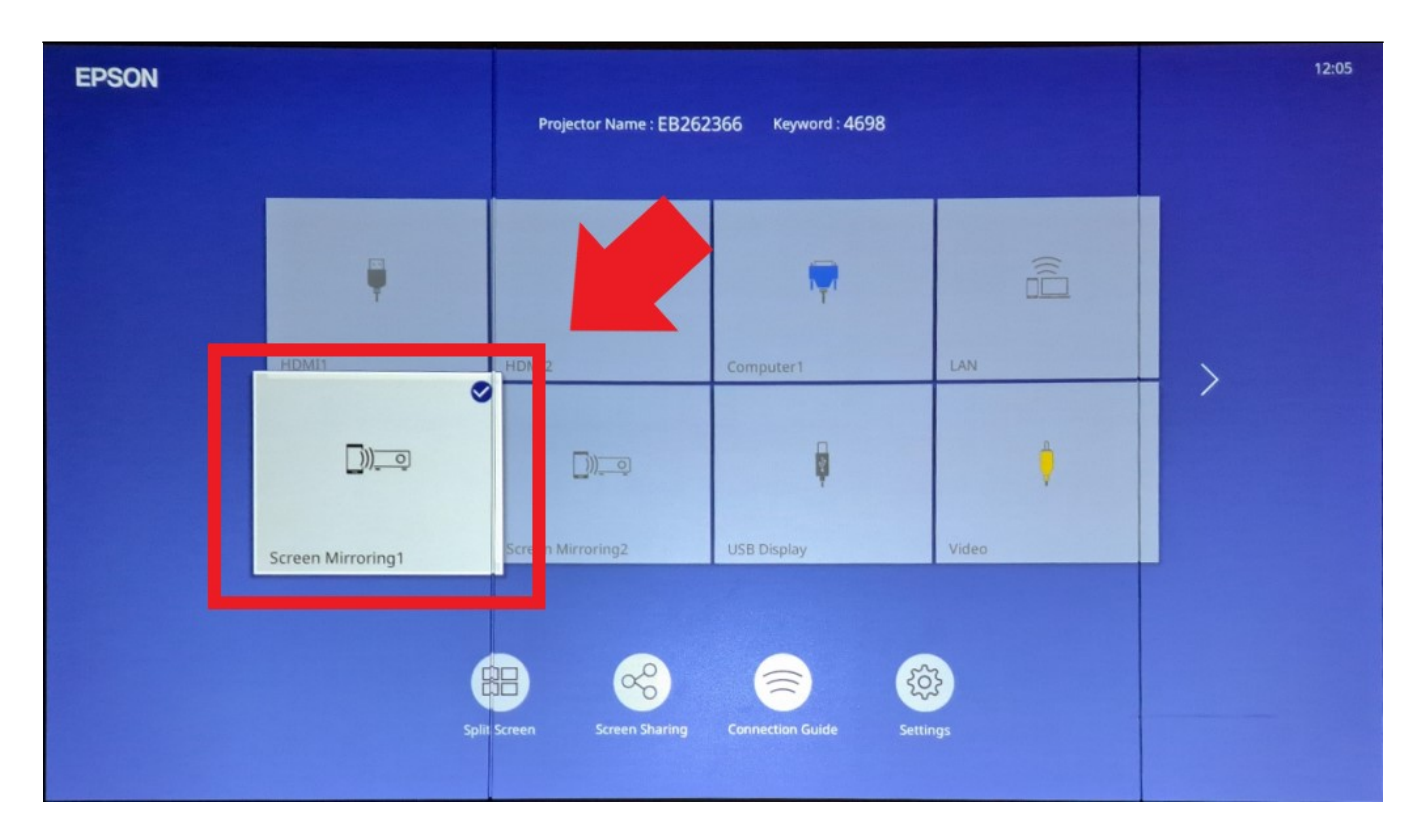

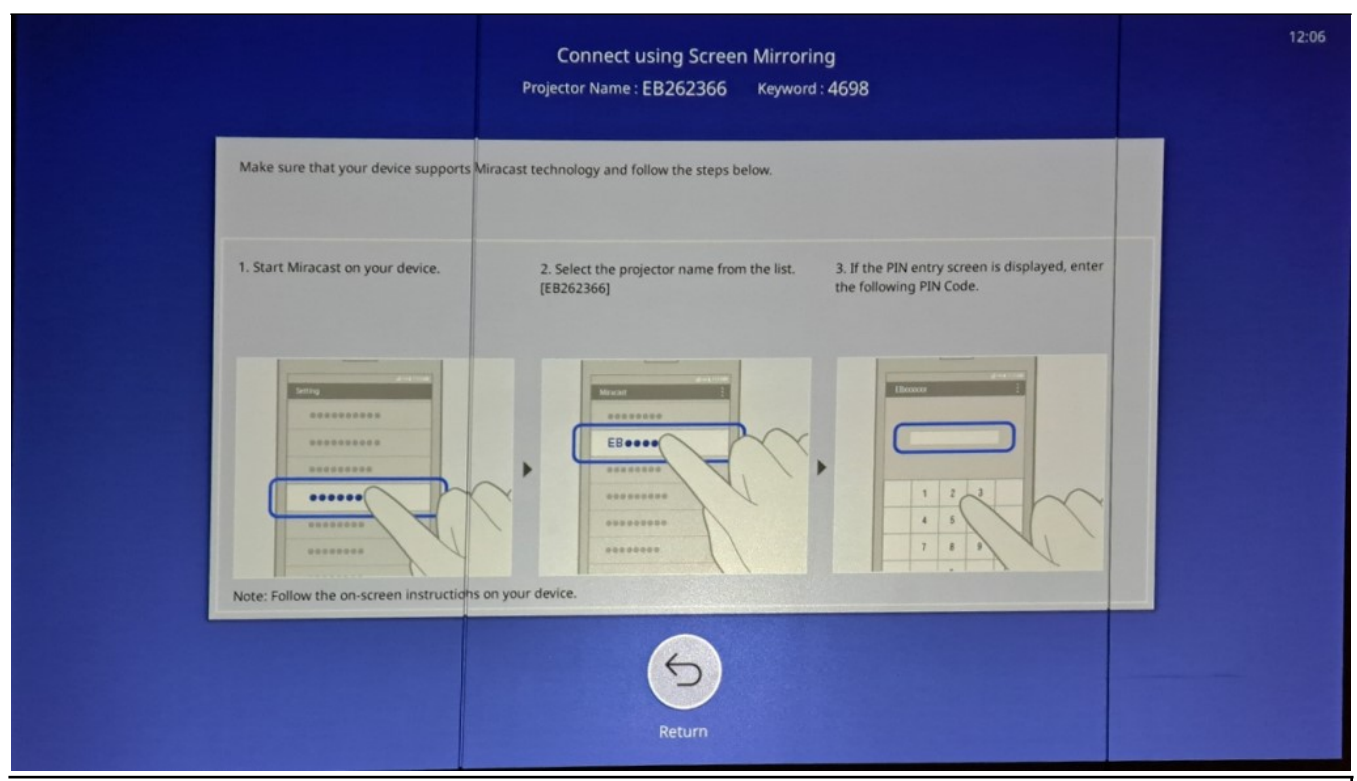

Note: Casting can be started on Windows laptops by pressing the Win + K on your keyboard. A sidebar will appear & the display should appear on the list.

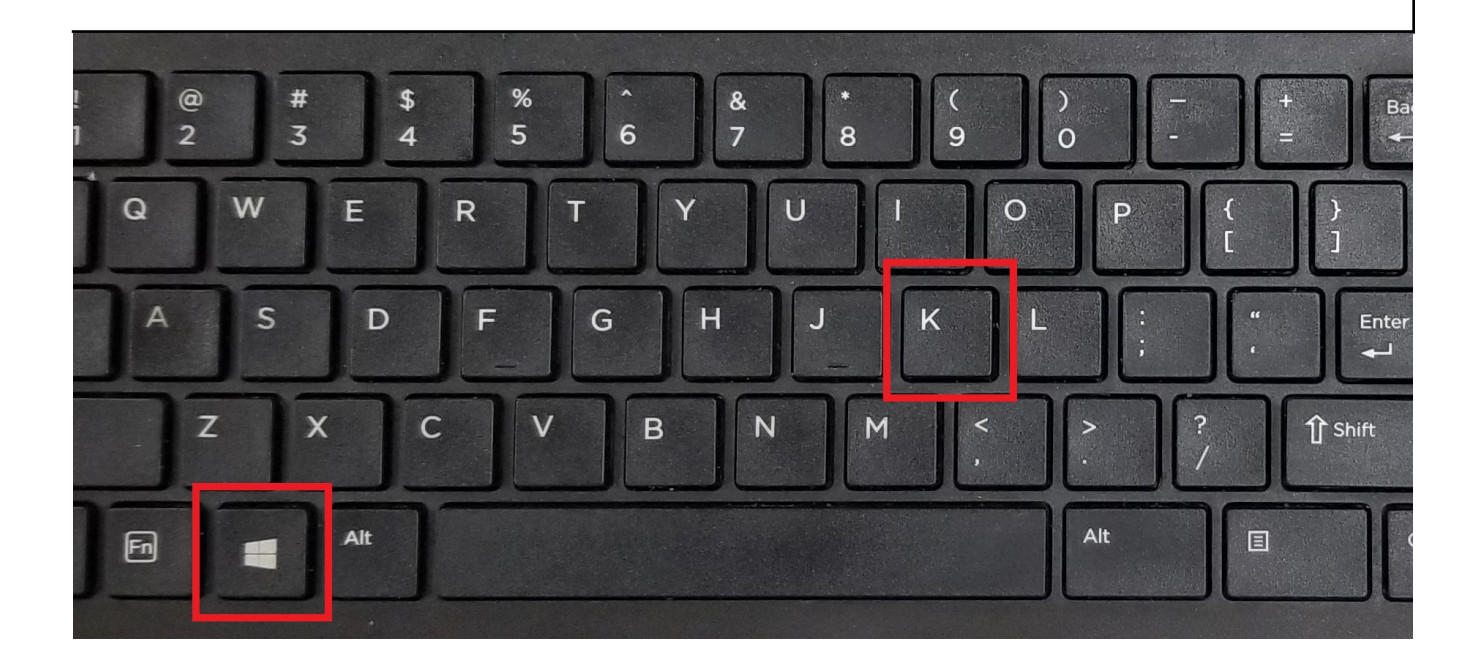

Online URL: https://kb.lawrence.k12.ma.us/article.php?id=1200